# Bearbeitungshinweise für das Online-Testverfahren

## 1. Allgemeines

Ihr Herz schlägt schneller beim Gedanken an den kommenden Online-Test? Keine Sorge, das ist ganz normal. Schließlich geht es für Sie um einen Ausbildungsplatz.

Damit Sie auf keinen Fall an den Tücken der Technik scheitern, finden Sie im Folgenden alles, was Sie zur Bearbeitung eines Online-Tests wissen sollten. Bitte lesen Sie diese Bearbeitungshinweise vor der Testbearbeitung durch, damit Ihnen Fehler gar nicht erst passieren.

#### Wir wünschen Ihnen viel Erfolg für Ihren Test!

### Alles Wichtige kurz und knapp!

- Ein Taschenrechner wird zur Bearbeitung empfohlen.
- Bitte nutzen Sie eine aktuelle Browser-Version.
- Schließen Sie während des Ladevorgangs und der Testbearbeitung auf keinen Fall Ihren Browser. Der Browser darf erst geschlossen werden, wenn das System Ihnen anzeigt, dass der Test erfolgreich beendet wurde.
- Aus dem System heraus kann weder gedruckt noch kopiert werden. Druck- und Kopierversuche werden vom System registriert und als Täuschungsversuche gewertet.
- Bei Fragen hilft Ihnen die Hotline unter 0212 260498698

## 2. Voraussetzungen

Zur Testdurchführung benötigen Sie einen Internet-Zugang und eine siebenstellige Test-TAN. Nehmen Sie sich ausreichend Zeit. Legen Sie alles bereit, was Sie zur Testdurchführung benötigen, wie zum Beispiel einen Taschenrechner und Konzeptpapier.

#### Um den Test zu starten, gehen Sie bitte auf:

Der Test läuft unter allen gängigen Browsern, wie Internet Explorer, Edge, Google Chrome, Firefox, Safari oder Opera. Bitte achten Sie darauf, dass Sie eine aktuelle Version Ihres Browsers installiert haben.

## 3. Durchführen eines Systemtests

Sie können den Systemtest starten, indem Sie in das Eingabefeld "demotan" eintragen und anschließend auf "Test starten" klicken. Der Systemtest dient nur zum Kennenlernen des Systems und wird nicht bewertet. Sie können den Systemtest uneingeschränkt wiederholen.

## 4. Zugang zum Online-Test

Um den eigentlichen Test zu starten, geben Sie dafür Ihre persönliche 7-stellige Test-TAN in das Feld ein. Sollte der Test nicht starten, geben Sie die Test-TAN erneut ein, denn es passiert leicht, dass man sich bei der Eingabe vertippt. Ist eine Anmeldung nachhaltig nicht möglich, setzen Sie sich bitte mit der Hotline in Verbindung – **0212 260498698.** 

Bei erfolgreicher Anmeldung erscheint eine Seite, auf der Sie bitte Ihre persönlichen Daten vollständig eingeben.

Haben Sie alle Felder ausgefüllt und fühlen sich bereit den Test zu starten? Atmen Sie noch einmal tief durch und klicken dann auf "Weiter". Bestätigen Sie auf der folgenden Seite, dass Sie den Test alleine bearbeiten und klicken Sie auf "Test starten".

Sollte der Test nicht geladen werden, setzen Sie sich bitte mit der Hotline in Verbindung.

# Bearbeitungshinweise für das Online-Testverfahren

## 5. Bearbeitung der Aufgaben

#### 5.1 Zeit

Die zur Bearbeitung des Tests verbleibende Zeit entnehmen Sie der Zeitangabe in der Navigationsleiste. Nach Ablauf der Zeit wird der Test automatisch beendet und abgeben.

#### 5.2 Reihenfolge der Bearbeitung

Die Reihenfolge, in der Sie die Aufgaben bearbeiten, wird vom System vorgegeben. Sobald Sie auf "Weiter" klicken, erscheint die nächste Aufgabe. Bitte beachten Sie, dass Sie zu vorherigen Aufgaben nicht mehr zurückkehren können. Klicken Sie erst auf "Weiter", wenn Sie ein Ergebnis eingetragen haben. Wie weit Sie in der Testbearbeitung fortgeschritten sind, zeigt Ihnen der Fortschrittsbalken.

#### 5.3 Bearbeitung der Aufgaben

Lesen Sie die Aufgaben sorgfältig durch und ermitteln Sie das richtige Ergebnis. Tragen Sie die Lösungsziffer, den Lösungsbetrag oder das richtige Wort in das entsprechende Lösungskästchen ein oder klicken Sie den passenden Button an.

Möchten Sie ein Ergebnis korrigieren, überschreiben Sie das alte Ergebnis jederzeit im Lösungskästchen.

#### 5.4 Zeitabschnitte

Ein Test kann aus mehreren Zeitabschnitten bestehen. Für jeden Zeitabschnitt haben Sie eine bestimmte Zeit zur Verfügung.

Die jeweils verbleibende Zeit können Sie der Zeitanzeige entnehmen. Nach Ablauf der Zeit wechselt das System automatisch in den nächsten Zeitabschnitt. Sollten Sie einen Testabschnitt vor Ablauf der Zeit abgeben, hat dies keinen Einfluss auf die weitere Testbearbeitung. Zeiten werden grundsätzlich nicht gutgeschrieben.

#### 5.5 Eingabe von Rechenergebnissen und Zahlenwerten

Das System überprüft Ergebnisse nicht auf Plausibilität. Es akzeptiert jede Ziffer oder Zahl, die Sie eingeben. Bitte achten Sie daher darauf, dass Sie die Lösungsbeträge wie folgt eingeben:

Trennen Sie Tausenderstellen nicht durch Leerschritt oder Punkt:

 Beispiel:

 2000 richtig
 2 000 falsch
 2.000 falsch

Trennen Sie Dezimalstellen mit einem Komma:

Beispiel: 1999,95 richtig 1999.95 falsch

## 6. Abgabe des Tests

Sollten Sie die letzte Aufgabe erreicht haben, können Sie den Test durch einen Klick auf "Abgeben" auch vorzeitig beenden.

Vorsicht: Schließen Sie auf keinen Fall den Browser, bevor die Daten übermittelt wurden und Ihnen dies mitgeteilt wurde. Wird der Browser vorher geschlossen, geht Ihr Testergebnis unwiderruflich verloren!

## Bewerber-Hotline: 0212 260498698